Saint Louis University

Information Technology Services

## How to Send As from a Generic Account

Instructions

Screenshots

55

Information Technology Services | Customer Service Group | 1

## How to Send As from a Generic Account

- Full Summary Tef dea e e a e ed e F fed a
  - edafaeecacc T ce ee
    - feedfaecfceecaccb
    - bee cc ece be ea eeecacc
    - beadded eF d d

### First time setup Step - by - Steps

Saint Louis University

# Saint Louis University|Information Technology ServicesHow toSend Asfrom a Generic Account

55

Information Technology Services | Customer Service Group | 3

## How to Send As from a Generic Account

22

Information Technology Services | Customer Service Group | 4